What is PowerSchool Parent Portal? PowerSchool Parent Portal gives parents and students access to real-time information including attendance, grades and detailed assignment descriptions, school bulletins and even personal messages from the teacher.

## Do you have an Access ID and Access Password for each child?

## No – STOP

Please visit <u>pa.gcsnc.com</u> (do not enter **www** in front of the address) and register to receive the Access ID and Access Password for each child you have enrolled in a Guilford County School. You may also visit the data manager at your child's school in order to obtain this information. The Data manager will require valid photo ID.

Yes

Review the following instructions on how to create an account for PowerSchool Parent Portal.

An Access ID/Access Password is assigned for each student in the Guilford County School System. Therefore you will need the Access ID/Access Password for each child.

## \*\*\*\*\*Must 1st Create a PowerSchool Parent Portal Account

How to Create a PowerSchool Parent Account – Step 1-6 is a one-time process. Oı

| nce created, you will not need to create an account agai | n |
|----------------------------------------------------------|---|
|----------------------------------------------------------|---|

| <b>Step 1</b> : Open your web browser to the GCS PowerSchool URL; <i>gcsnc.powerschool.com/public (do not enter <u>www</u> before the address).</i>                                                                                                    | Step 2: The Parent Sign-In Page appears. Click Create Account<br>Parent Sign In<br>Sign in Create Account<br>Create a Account<br>Create a parent account that allows you to vew all of your students with one account. You can<br>also manage your account preferences. Learn more<br>Create Account<br>PowerSchool Parent Portal for Guillered Gounty schools is offline for summer<br>maintenance. You will be able to log into the portal on the school's 11th school day. |  |  |
|----------------------------------------------------------------------------------------------------|----------------------------------------------------------------------------------------------------|--|--|
| <b>Step 3</b> : Enter information in the correct fields on this form.                                                                                                    | <b><u>Step 4</u></b> : Enter the <b>Student's Last and First Name</b> (last name, first name) <b>Access ID &amp; Access Password</b> (must manually enter, cannot copy and paste) & enter <u>your</u> <b>Relationship</b> to your child.<br>a. Repeat Step 4 in order to add your remaining children                                                                                                    |  |  |
| Last Name This is the area                                                                                                    | who attend a Guilford County school to your<br>PowerSchool Parent Portal account A total of 8                                                                                                    |  |  |
| Email where you will create your                                                                                                    | children can be added.                                                                                                    |  |  |
| Desired Username username and                                                                                                    | b. If you receive an error message, you will need to make                                                                                                    |  |  |
| Password.                                                                                                    | again. Remember, the Access ID and Access Passwords                                                                                                    |  |  |
| Re-enter Password                                                                                                    | <u>is</u> case sensitive.                                                                                                    |  |  |
|                                                                                                    | 7                                                                                                    |  |  |
|                                                                                                    | Student Name                                                                                                    |  |  |
| <u>Step 5</u> : Once all children have been added                                                                                                    | Access Password                                                                                                    |  |  |
| click <b>Enter</b> (near bottom of the screen).                                                                                                    | Relationship Choose -                                                                                                    |  |  |
|                                                                                                    | Enter                                                                                                    |  |  |
| l                                                                                                    |                                                                                                    |  |  |
| <b><u>Step 6</u></b> : After successfully creating your account, you will be directed to the <b>Parent Sign-In</b> screen. From here on out you will only need to enter your username and password when accessing <b>gcsnc.powerschool.com/public</b> ( <b>do not</b> enter <u>www</u> before the address). |                                                                                                    |  |  |
| Username I<br>Password<br>Forgot Username or Password?                                                                                                    | Enter the <u>Username</u> and <u>Password</u> you created, click <b>Sign In</b>                                                                                                    |  |  |

## PowerSchool Parent Portal App

PowerSchool Parent Portal App has been updated. The following are instructions on how to access the newest version of the PowerSchool Parent Portal App. One must follow each step provided in order to be successful accessing PowerSchool Parent Portal

- Download the app (PowerSchool on your mobile device)
- If you already have the app on the device, remove it and then download it again (this step will give you the latestversion)

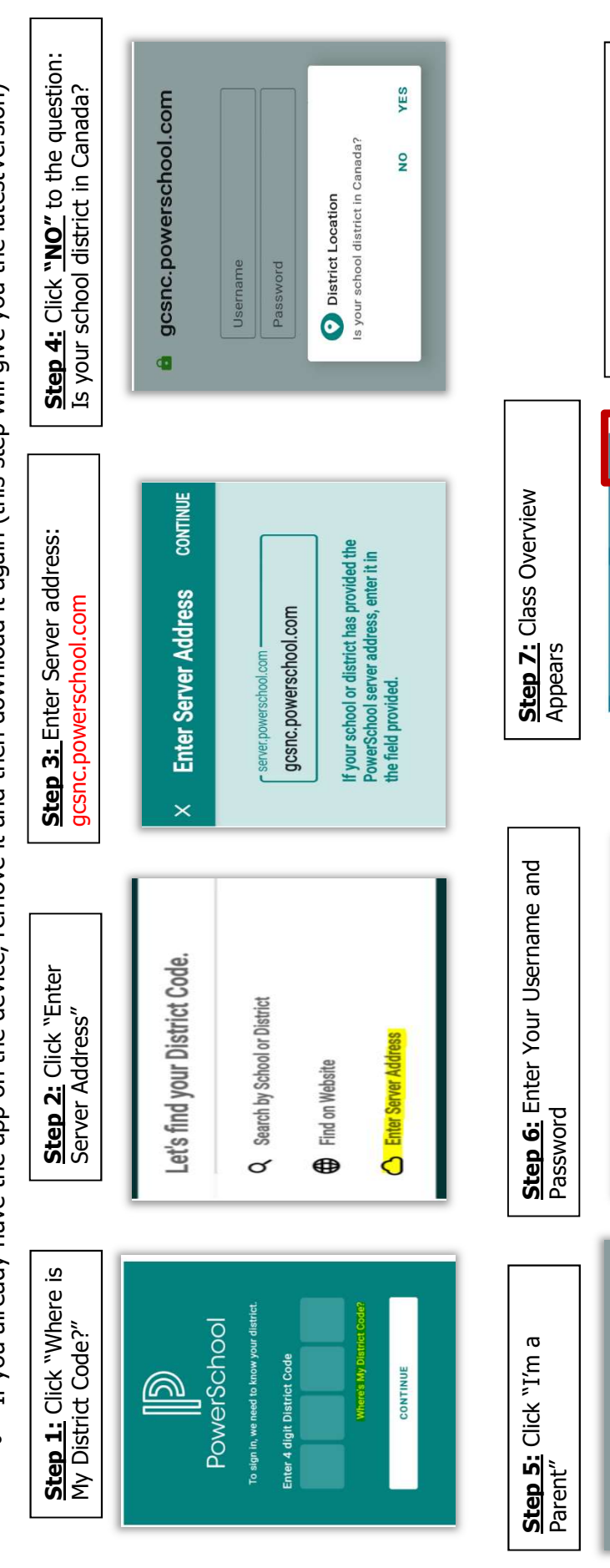

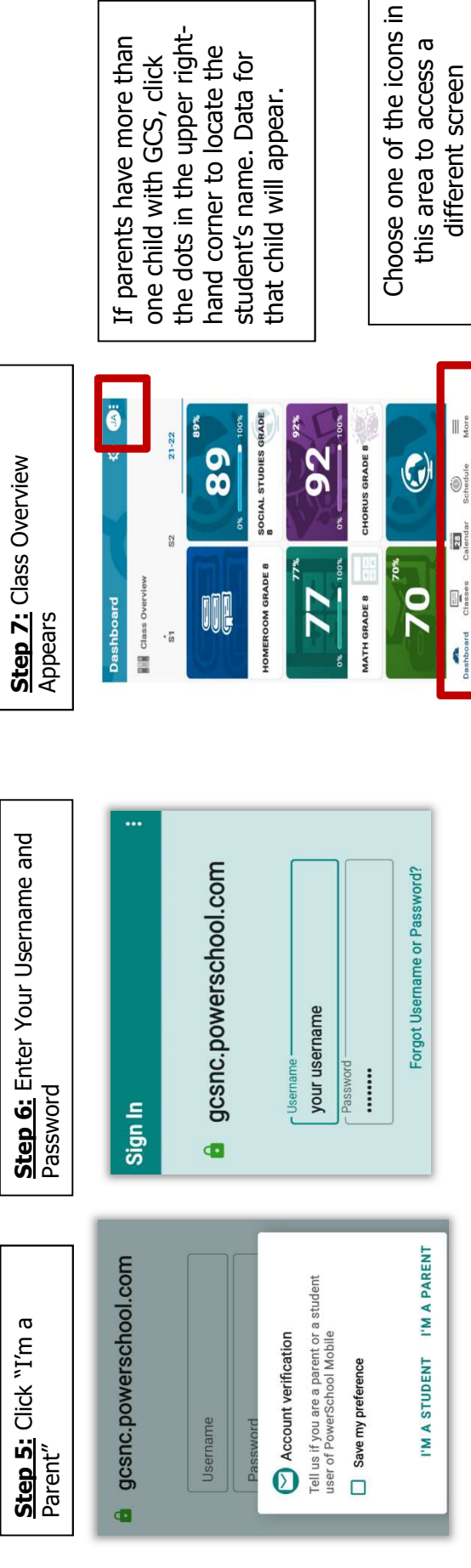